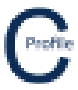

Images can be added to the poles in the profile design form by first selecting the pole and then selecting the Images Tab.

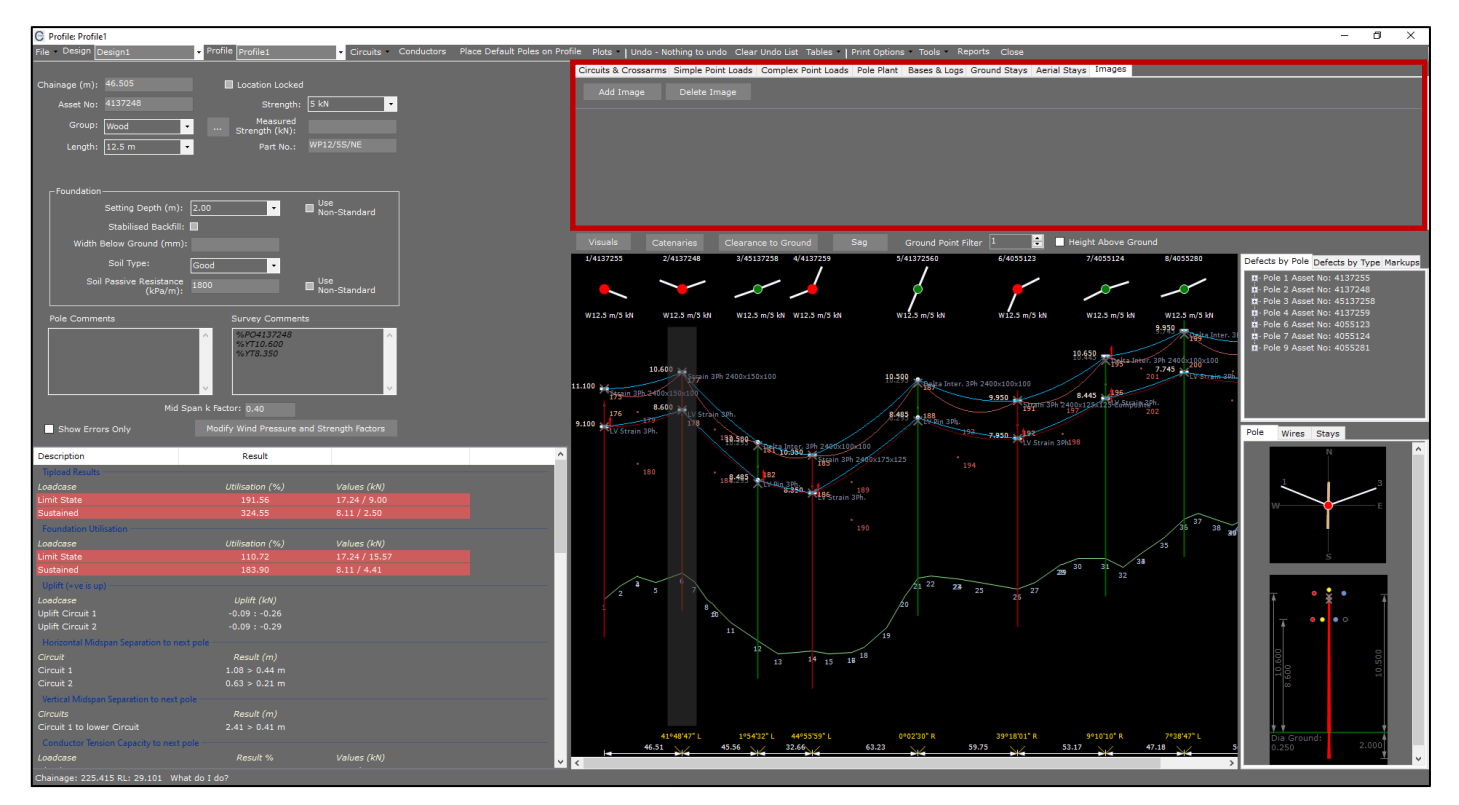

One or more images can be added by selecting Add Image and navigate to the path where they are stored and selecting open. A thumbnail of the image will appear in the space provided. You can double-click on the image to open them fully.

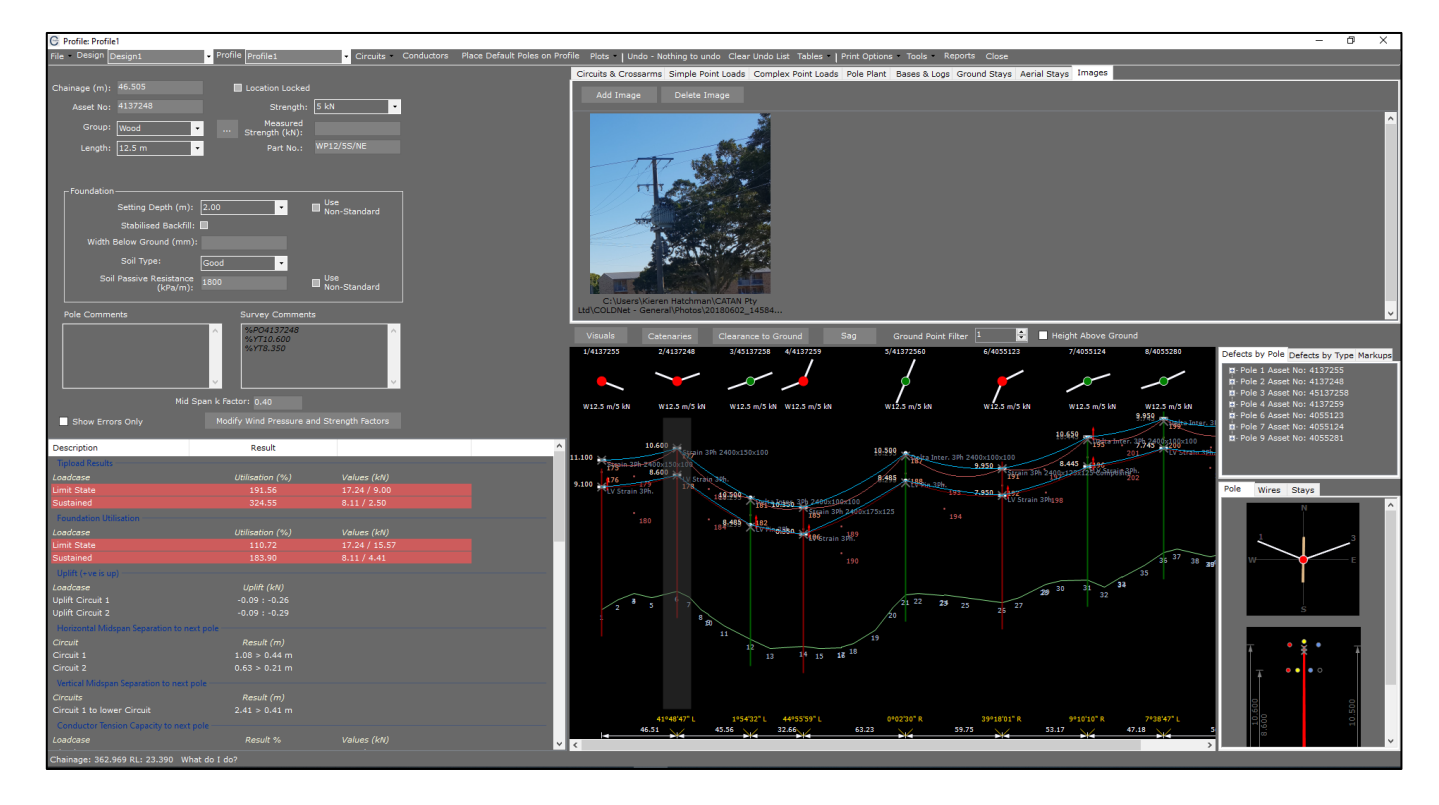

Images can be deleted by selecting them and clicking Delete Image.